## 豊橋市図書館座席予約システム操作方法

WEB 予約(事前予約)

※ 利用には、貸出券の作成とパスワードの登録が必要です

研究室

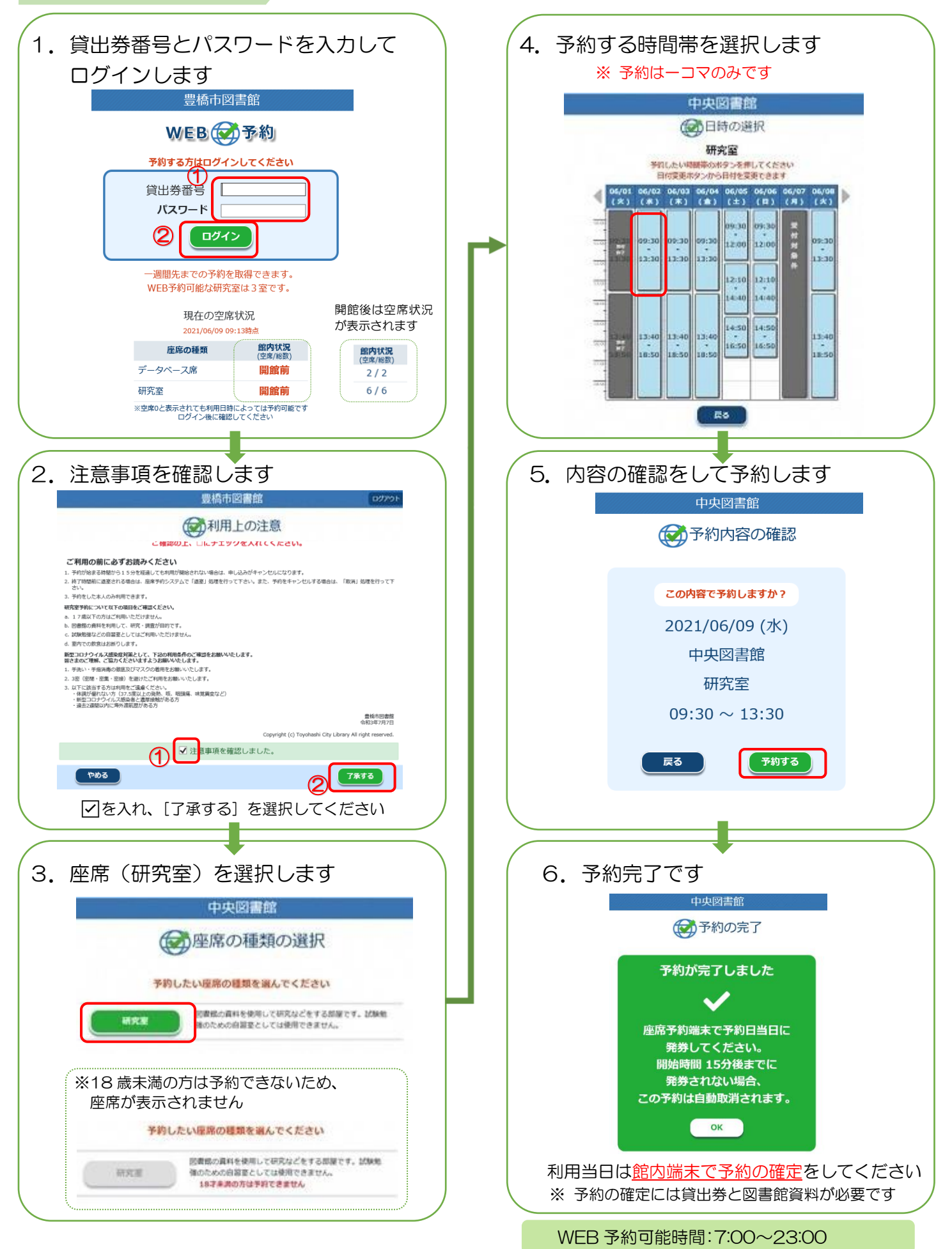

## 豊橋市図書館座席予約システム操作方法

## 研究室

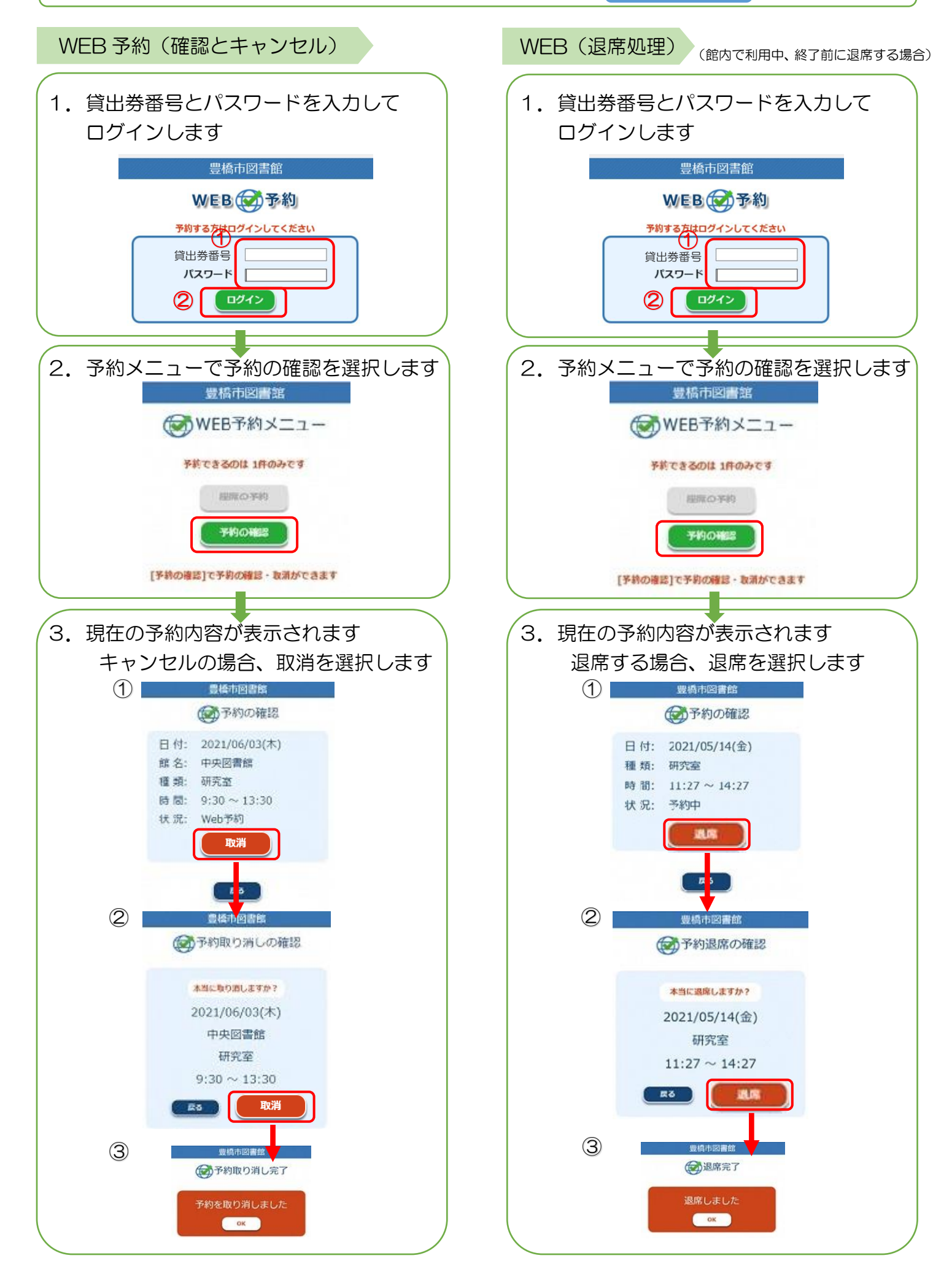